## Eltern-Kontrolle des Schul-iPads

## Grundsätzliches:

Sie können am iPad die Bildschirmzeit abrufen, Auszeiten für bildschirmfreie Zeiten über einen Zeitplan festlegen und tägliche Zeitlimits für Apps festlegen. Sie als Erziehungsberechtigte können dies nach Ihren eigenen Vorstellungen bestimmen. Beachten Sie bitte, dass Ihre Einstellungen aber auf keinen Fall den Unterricht beeinträchtigen sollen.

## So nehmen Sie die Einstellungen vor:

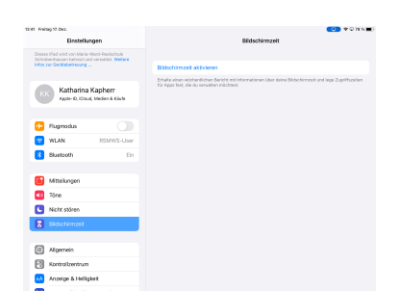

1. Einstellungen (Zahnrad-Symbol) → "Bildschirmzeit" wählen

| 12142 Hokag 17.0kl.                                                                      |                                                            |                                                                |                  | <b>♥</b> QHn∎                 |
|------------------------------------------------------------------------------------------|------------------------------------------------------------|----------------------------------------------------------------|------------------|-------------------------------|
| Einstellunger                                                                            | 12.00                                                      | Reduction                                                      |                  |                               |
| Dieses Pad wird von Maria-Mar<br>Schrabenhausen betreut und vo<br>Miss zur Geränbeitnung | C 20000                                                    |                                                                |                  |                               |
| Katharina Ka<br>rasin 0, Kitadi, M                                                       | I                                                          | Q3                                                             |                  | impelt and lega Zuprifsceller |
| C. Comete                                                                                | A                                                          | uszeit                                                         |                  |                               |
| WLAN                                                                                     | Lege-einen Zeitpkan für o<br>Genefnmigung ist enforderlich | le bildschimfreie Zeit fest. De<br>um mehr Bildschimmeit zu er | rine<br>rlauben. |                               |
| 8 Bhaetsoth                                                                              | "Telefon", "Nachrichten" und an<br>weiterhin               | ndere von dir zugelassene App<br>verwendet werden.             | is können        |                               |
| Mitteikungen                                                                             | Red.                                                       |                                                                | 22.00            |                               |
| Tôre                                                                                     | 0.01                                                       |                                                                | 22.00            |                               |
| Nicht stören                                                                             | Ende                                                       |                                                                | 07:00            |                               |
| Bidschimzet                                                                              |                                                            |                                                                |                  |                               |
|                                                                                          |                                                            |                                                                |                  |                               |
| (C) Algemein                                                                             | A4653                                                      | et enstellen                                                   |                  |                               |
| Kontrolizentrum                                                                          |                                                            | Später                                                         |                  |                               |
| Anzeige & Helligkeit                                                                     |                                                            |                                                                |                  |                               |

4. Auszeit legt die bildschirmfreie Zeit fest. Nehmen Sie eine erste Einstellung vor und klicken sie auf "Auszeit einstellen". Später kann das noch angepasst werden (z.B. Wochentage und trotzdem erlaubte Apps)

2. Hier erhalten Sie Informationen über die Möglichkeiten: "Fortfahren" wählen

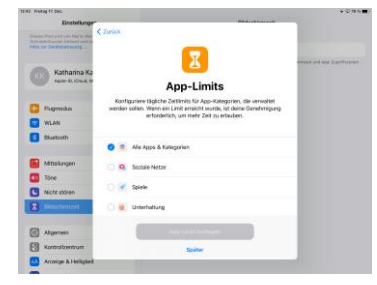

5. Bei App-Limits kann man einzelnen Apps ein Zeitlimit setzen (z.B. YouTube: 1 Stunde). Wähle hier "Später"

| tt Rivitaj 17. DKL                                                                             |                                                                                                    | • • • • • • • • • • • • • • • • • • • |
|------------------------------------------------------------------------------------------------|----------------------------------------------------------------------------------------------------|---------------------------------------|
| Desce Pad wild von Maria-Mar<br>School Pad wild von Maria-Mar<br>School Pad wild von Maria-Mar | Zurijek                                                                                                   |                                       |
| KK Katharina Ka<br>rasie D, Klaud, M                                                           | lst dieses iPad für dich oder<br>dein Kind?                                                               | errest and laps 2 splits color        |
| Flugmodus                                                                                      | Du konnst auf dem Pad eines Kindes in "Bildschirmzeit" weitere<br>Kindensicherungseinstellungen fesbegen. |                                       |
| WLAN                                                                                           |                                                                                                    |                                       |
| Bluetooth                                                                                      |                                                                                                    |                                       |
| Mittelkingen                                                                                   |                                                                                                    |                                       |
| Tône                                                                                           |                                                                                                    |                                       |
| Nicht stören                                                                                   |                                                                                                    |                                       |
| Bidschimzeit                                                                                   |                                                                                                    |                                       |
| Algemein                                                                                       | Meén IPtud                                                                                                |                                       |
| Kontrolizentrum                                                                                | iPad meines Kindes                                                                                        |                                       |
| Anneige & Helligkeit                                                                           |                                                                                                    | -                                     |

3. "iPad meines Kindes" wählen

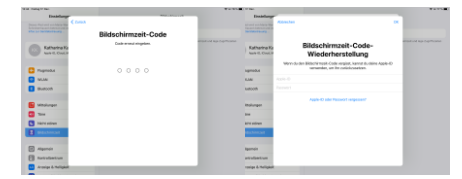

6. Bildschirmzeit-Code festlegen. Mit diesem Code werden Ihre Eltern-Einstellungen gesichert und Sie können ggf. mehr Bildschirmzeit freischalten. Zum Festlegen 2-mal eingeben. Merken Sie sich den Code gut und geben Sie ihn nicht weiter! Sie können den Code auch mit einer privaten Apple-ID z.B. von einem iPhone sichern.

| Einstellungen                                                                                                    |              |                               |                              | Bildsch      | nirmzeit     |            |       |
|----------------------------------------------------------------------------------------------------|--------------|-------------------------------|------------------------------|--------------|--------------|------------|-------|
| eses iPad wird von Maria-Ward-Realschule<br>chrobenhausen betreut und verwaltet. Weitere<br>fos zur Gerätebetreuung |              |                               |                              |              |              |            |       |
|                                                                                                    | Tages<br>281 | durchschnitt<br>MiN           |                              |              |              |            |       |
|                                                                                                    |              |                               |                              |              |              |            |       |
| Flugmodus                                                                                                    |              |                               |                              |              |              | <b>.</b>   | <br>0 |
| WLAN                                                                                                    | Allo Al      | tivitäten ana                 | roigon                       |              |              |            |       |
| Bluetooth Eir                                                                                                    | Aktualis     | iert: heute, 15:1             | 4                            |              |              |            |       |
| Mitteilungen                                                                                                    | Ø            | Auszeit<br>22:00-07:00        | Jhr                          |              |              |            |       |
| 0 Töne                                                                                                    | Z            | App-Limits                    | s für Apps fes               | t.           |              |            |       |
| Nicht stören<br>Bildschirmzeit                                                                                      |              | Kommunikat<br>Konfiguriere B  | ionslimits<br>eschränkung    | en basierend | d auf deinen | Kontakten. |       |
|                                                                                                    |              | Immer erlauk<br>Wähle Apps, d | <b>ven</b><br>lie immer erla | ubt sind.    |              |            |       |
| Allgemein Kontrollzentrum                                                                                           | 0            | Beschränkur<br>Blockiere unar | i <b>gen</b><br>igemessene l | inhalte.     |              |            |       |
| Anzeige & Helligkeit                                                                                                |              |                               |                              |              |              |            |       |

Sie können die Einstellung jederzeit anpassen. Gehen Sie wieder auf Einstellung  $\rightarrow$  Bildschirmzeit.

**Tagesdurchschnitt**: Die Nutzungsdauer des iPads wird angezeigt. Unter "Alle Aktivitäten anzeigen" wird die Nutzungszeit einzelner Apps minutengenau angezeigt.

Auszeit: Hier kann auch "Tage anpassen" gewählt werden. Sie können für jeden Wochentag die Auszeit einstellen, z. B. am Wochenende bestimmte Uhrzeit sperren oder freigeben. Achten Sie darauf, dass "Zur Auszeit blockieren" aktiviert ist.

## App-Limit: Klicken Sie auf "Limit hinzufügen"

Die Apps des iPads werden in Kategorien angezeigt. Man kann ganzen Kategorien ein Limit geben oder auch einzelnen Apps. Tippen Sie auf die Pfeile auf der rechten Seite, um die Kategorien aufzuklappen. Wenn Sie etwas ausgewählt haben, klicken Sie auf "Weiter" und stellen Sie das Zeitlimit ein. "Am Ende d. Limits blockieren" muss wieder aktiviert sein. Bestätigen Sie die Auswahl mit "Hinzufügen".

| AM HÄUFIG | STEN VERWENDETE APPS, KATEGORIEN UND V | EBSITES |
|-----------|----------------------------------------|---------|
| 0 🧧       | Alle Apps & Kategorien                 |         |
| 0         | Soziale Netze                          |         |
| 0 💰       | Spiele                                 |         |
| 0 📖       | Unterhaltung                           |         |
| 0 💀       | Kreativität                            |         |
| 0 🛪       | Produktivität & Finanzen               |         |
| 0 🧕       | Bildung                                |         |
| 0 🚮       | Minecraft: Education Edition           |         |
| 0 🔽       | Classroom                              |         |
| o sk      | Klett Lernen                           |         |
| nities    | ANTON                                  |         |

|                                                                                 | ÷ 56 1                                                                                                    |
|---------------------------------------------------------------------------------|----------------------------------------------------------------------------------------------------|
| Bildschirmzeit                                                                  | Immer erlauben                                                                                            |
| ERLAUBTE KONTAKTE<br>Beschränke, mit wem du wäh<br>Kontakte und die Apps "Telef | vend der Auszeit kommunizieren kannst. Limits gelten nur für Kloud-<br>on", "ReceTime" und "Nachrichten". |
| Kontakte                                                                        | Alle                                                                                                    |
| ERLAUBTE APPS<br>Apps, die Immer erlaubt sind<br>Kategorien" gewählt hast, ve   | , sind withrend der Auszeit bzw. wenn du das App-Limit "Alle Apps &<br>Higher.                            |
| 🔵 🕁 ANTON                                                                       |                                                                                                    |
| 😑 📄 Schulmanage                                                                 | er                                                                                                    |
|                                                                                 |                                                                                                    |
| APPS AUSWÄHLEN                                                                  |                                                                                                    |
| apps auswählen                                                                  |                                                                                                    |
| APPS ALISWÄHLEN<br>Acrobat  Acrobat  Aktien                                     |                                                                                                    |

**Immer erlauben**: Hier können Sie Apps einstellen, die auch bei blockiertem Gerät z.B. in der Auszeit erlaubt sind. Im oberen Bereich sind die erlaubten Apps zu sehen (im Beispiel: Anton- App und Schulmanager), im unteren Bereich die nicht erlaubten Apps. Wenn Sie auf die roten und grünen Zeichen vor der App-Bezeichnung klicken, können sie die Apps einzeln erlauben oder nicht erlauben.

Nützliche Informationen zur Nutzung digitaler Medien in der Freizeit finden Sie bei der Bundeszentrale für gesundheitliche Aufklärung unter dem Link: <u>https://www.ins-netz-gehen.info/eltern/beratung-und-informationen-zur-mediennutzung/</u>